# Setting up your fundraising page on JustGiving

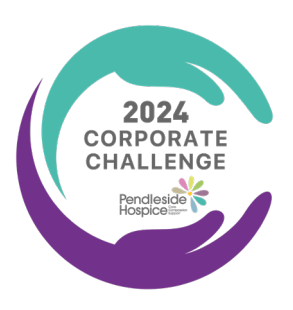

### **STEP ONE**

Visit **justgiving.com/campaign/ pendlesidecorporatechallenge24** or scan the QR code below.

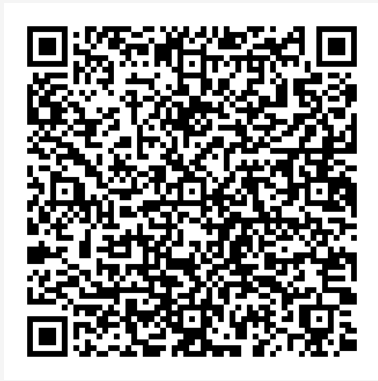

### **STEP THREE**

#### Select, I'm doing my own activity,

then go into detail on the next page about what your event is about.

| I'm taking part in an event<br>A mass participation event, for example, a marathon, bike<br>ride, or trek      | <u>íð</u> |
|----------------------------------------------------------------------------------------------------|-----------|
| I'm doing my own activity<br>Get creative and organise your own activity, like a bake sale<br>or coffee moming |           |
| Just fundraising<br>As simple as asking people to donate to a cause that you<br>care about                     | <b>\</b>  |

### **STEP TWO**

Click on the orange button that says, **Start fundraising**, then choose if you are fundraising in memory of someone.

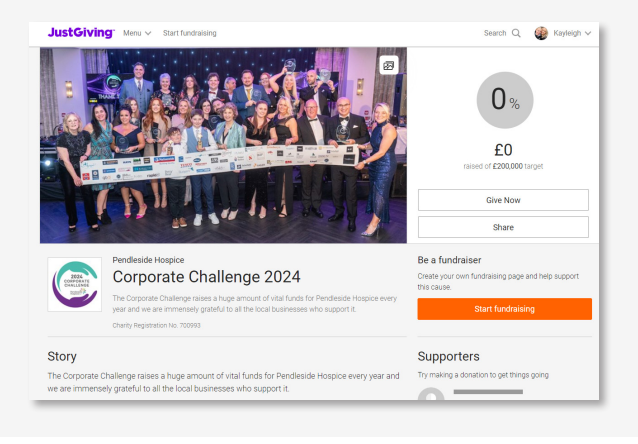

## **STEP FOUR**

Decide how much you would like to raise, add content and imagery, before finalising and launching your page!

| How much would you raise?                                                 | like to                        |  |
|---------------------------------------------------------------------------|--------------------------------|--|
| £ 500                                                                     | GBP ~                          |  |
| £1,000 Most popular £                                                     | 1,500 No target                |  |
| Don't worry, if your target isn't reached, a sent to your chosen charity. | all funds raised will still be |  |
| Back                                                                      | Next                           |  |
| JustGiving has 0% platform fees<br>All funds will go direct to the        | for donations.                 |  |

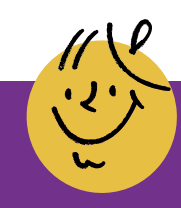